# 2年次演習 申込方法

## 1. Webシングルサインオンサービスにログイン後、「DUET」を選択

### 2.「DUETホーム画面へ」をクリック(タップ)

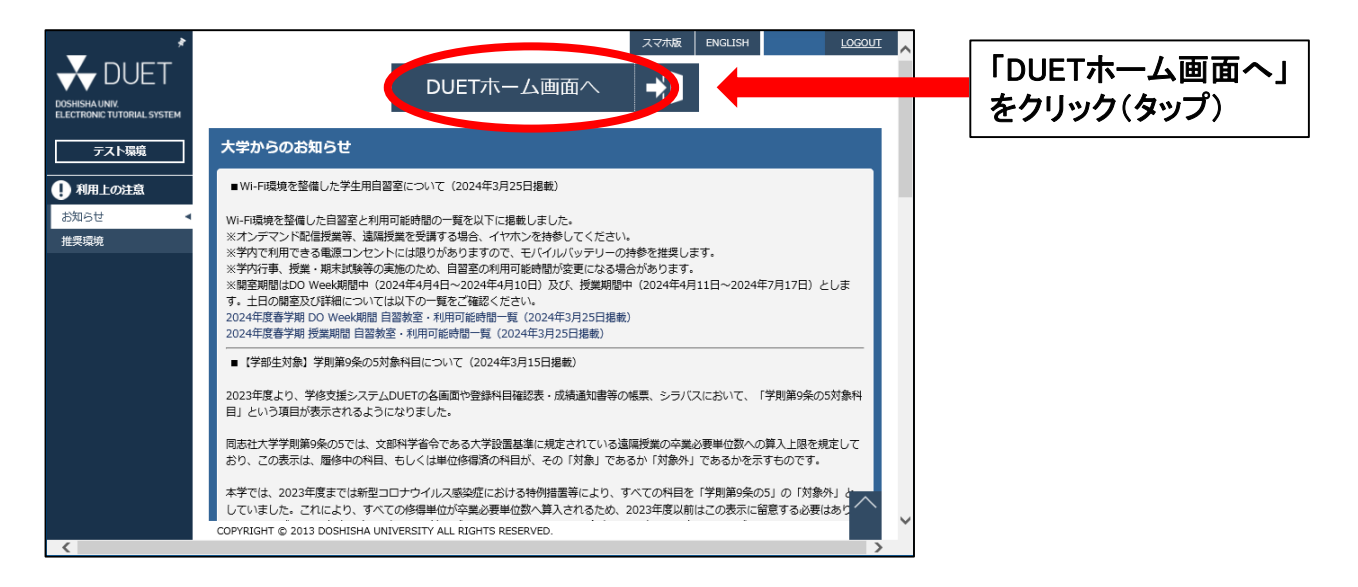

### 3.「履修手続」の「先行登録」を選択する

| *                                            | ホーム スマホ版 ENGLISH <u>LOCOUT</u>                            | ^         |
|----------------------------------------------|-----------------------------------------------------------|-----------|
| 🛧 DUET                                       | 受信ボックス                                                    |           |
| DOSHISHA UNIV.<br>ELECTRONIC TUTORIAL SYSTEM | 新着メッセージはありません                                             |           |
| テスト環境                                        |                                                           |           |
| 屬修手続                                         | 休講情報                                                      |           |
| 先行登録                                         | 体調情報はありません                                                | 「先行登録」を選択 |
| 一般登録                                         |                                                           |           |
| 先行登録削除                                       | 授業亦申結認                                                    |           |
| 登録科目一覧                                       |                                                           |           |
| 試験・レポート                                      | 授業変更情報はありません                                              |           |
| 試験                                           |                                                           |           |
| レポート                                         | 補講情報                                                      |           |
| 成績・履修状況                                      |                                                           |           |
| 成績                                           | 補講情報はありません                                                |           |
| 副専攻                                          |                                                           |           |
| パッケージ                                        | $\land$                                                   |           |
| その他教育ノロクラム                                   | COPYRIGHT © 2013 DOSHISHA UNIVERSITY ALL RIGHTS RESERVED. | ~         |
| <                                            | >                                                         |           |

4. 「1類」の項目内の≪ 演習 ≫の下に表示される『+申請』ボタンを選択する

| *                                            | 先行登録                           |                        |                                |          |   |
|----------------------------------------------|--------------------------------|------------------------|--------------------------------|----------|---|
| <b>DUET</b>                                  | 科目一覧                           |                        |                                |          |   |
| DOSHISHA UNIV.<br>ELECTRONIC TUTORIAL SYSTEM | 1類(専門科目:66単位以                  | F)                     |                                |          |   |
| テスト環境                                        | (+申請)                          |                        |                                | - H.     |   |
| 屋修手続                                         | 《導入科目                          | »                      |                                |          |   |
| 先行登録                                         | +申請                            |                        |                                |          |   |
| -12267                                       | 《 基礎科目(18単位以                   | 上) 》                   |                                |          |   |
| 履修中止                                         | (+申請)                          |                        |                                |          |   |
| 先行登録制除                                       | 「基礎科目グレード」                     |                        |                                |          |   |
| 武験・レポート                                      | (+申請)                          |                        |                                | - H.     |   |
| 試験                                           | [基礎科目グレードⅡ(4単)                 | 位以上)]                  |                                |          |   |
| レポート                                         | +申請                            |                        |                                |          |   |
| 成績・屈修状況                                      | 変募集希望 抽選                       | 科目名 (クラス)              | 担当者 単校地期間 投業 発表日               | 時 登録 シラ  |   |
| 成績                                           | デ 次 次 次次 2000                  | 7经济学T-1                | 4位 時期<br>小授 島 2 会出川 嘉 全3       |          |   |
| 副専攻                                          |                                | □経済学Ⅱ-1                | 久保 徳次郎 2 今出川 春 水4              | <u> </u> |   |
| パッケージ                                        | 登録中 経済数学)                      | I-1                    | 小林 千春 2 今出川 春 火5               |          |   |
|                                              | 登録中 統計 II - 1                  |                        | 八木 匡 2 今出川 春 水3                | 8        |   |
| <u>你们只怕</u><br>奋欢姿势薄短厉意语                     | [基礎科目グレードなし]                   |                        |                                |          |   |
| 光計算指課程双室課<br>命許鉴於課程太祭師                       | (十申請)                          |                        |                                |          |   |
| 免許資格課程屆修状況                                   | 変 募集 希望 抽選                     |                        |                                | . 登録 シラ  |   |
| 教職免許中請希望                                     | 更次次状况                          | 科目名(クラス)               | 担当者 位 校地 期間 時間 発表日             | 時種別バス    |   |
| 2業関連                                         |                                |                        | インター                           |          |   |
| メッセージ                                        | 登録中 環境と資源                      | 原の基礎-1                 | 三侯学2インタ春ネッ                     | <b>m</b> |   |
| 授業評価アンケート                                    |                                |                        | 業                              |          |   |
| 国人設定                                         | 登録中 データ処理                      | 里基礎論-1                 | 久保 徳次郎 2 今出川 春 月5              |          |   |
| 住所変更                                         | 《 基幹科目(24単位以                   | E) 》                   |                                |          |   |
| メール送信設定                                      | (十申請                           | *                      |                                |          |   |
| HELP                                         | 変 募集 希望 抽選                     |                        | 11半者 単 於他 期期 授業 <del>除まり</del> |          |   |
| お知らせ                                         | COPYRIGHT © 2013 DOSHISHA UNIV | ERSITY ALL RIGH 7 /ED. |                                | Ť        |   |
|                                              |                                | - Å                    |                                |          |   |
| 2-7211.                                      | 登録中 中級ミクロ                      |                        | 本領 崇一 2 今出川 秋 火5               | i mi 🗖   |   |
| よくある質問                                       | 登録中 行動経済等                      | ¥                      | 大垣 昌夫 2 今出川 秋 火1               |          |   |
| 推奨環境                                         | 登録中 統計実習                       |                        | 八木 匡 2 今出川 秋 水5                | <u> </u> |   |
|                                              | 登録中 ネットワー                      | ークシステム論                | 高井 才明 2 今出川 秋 水4               | m        |   |
|                                              | 登録中 プログラミ                      | ミング1                   | 山田良透 2 今出川 秋 月2                | <b>E</b> |   |
|                                              | 《演習》                           |                        |                                |          |   |
|                                              | (+申請)                          |                        |                                |          |   |
|                                              | 《 エコノミクス・ワークショ                 | ョップ 》                  |                                |          | 1 |
|                                              | (+申請)                          |                        |                                |          |   |
|                                              | 変募集 希望 抽選                      | 利日名 (クラス)              | 相当者 単 校塘 期間 授業 發表目             | 登録 シラ    |   |
|                                              | 更次次状况                          |                        |                                | ◎ 種別 バス  |   |
|                                              |                                | ノス・ワークショップ・フライマリ2・     | 2-191 八保 徳八郎 2 今田川 春 水2        |          |   |
|                                              | 《演習関連科目                        | 2                      |                                |          |   |
|                                              | ( <u>+ # #</u>                 |                        |                                |          |   |
|                                              |                                |                        |                                |          |   |

5. 「2年次演習」の左側に表示される『+申請』 ボタンを選択する

| *                                            | 先行登録 > 先行登録科目検索                            |                 |               |                             | LOGOUT         | ^ |               |
|----------------------------------------------|--------------------------------------------|-----------------|---------------|-----------------------------|----------------|---|---------------|
| 🛧 DUET                                       | 先行登録科目検索                                   |                 |               |                             |                |   |               |
| DOSHISHA UNIV.<br>ELECTRONIC TUTORIAL SYSTEM | 科目コード・クラス -                                |                 |               |                             |                |   |               |
| テスト環境                                        | 科目名                                        |                 |               |                             |                |   |               |
| <b>定</b> 故千结                                 | 担当教員名                                      |                 |               |                             |                |   |               |
| <u>期時1970</u><br>先行登録                        |                                            | > 検索 > リセット     |               |                             |                |   |               |
| 一般登録                                         |                                            |                 |               |                             |                |   |               |
| 履修中止                                         | 科目一覧                                       |                 |               | 全ての                         | 募集次を表示         |   |               |
| 先行登録削除                                       | // 29° 33 \                                |                 |               |                             |                |   |               |
| 登録科目一覧                                       | <u>(да)</u>                                |                 |               |                             |                |   |               |
| 験・レポート                                       | 状況                                         | 科目名             | 募集状況          | 募集期間                        | 発表日時           |   |               |
| 試験                                           | (+申請) 2年次演習                                |                 | 募集中 5<br>(1次) | 5月24日 9時0分<br>~ 5月29日 17時0分 | 6月17日<br>10時0分 |   |               |
|                                              |                                            |                 | (10))         | - 5/12512 1/16(0))          | 100(0))        |   |               |
| 積・脂態状況                                       |                                            |                 |               |                             |                |   |               |
| 総検                                           |                                            |                 |               |                             |                |   | ■ 『+申請』 ボタンを選 |
| (ッケージ                                        |                                            |                 |               |                             |                |   |               |
| その他教育プログラム                                   |                                            |                 |               |                             | $\wedge$       |   |               |
| 的資格                                          | COPYRIGHT © 2013 DOSHISHA UNIVERSITY ALL F | IGHTS RESERVED. |               |                             |                | ~ |               |
| <                                            |                                            |                 |               |                             | >              |   |               |

#### 6. 科目名(クラス)の中から自身の希望するクラスを選択し、プルダウンで「申請」に変更後、 上に表示される『+申請』ボタンを選択する

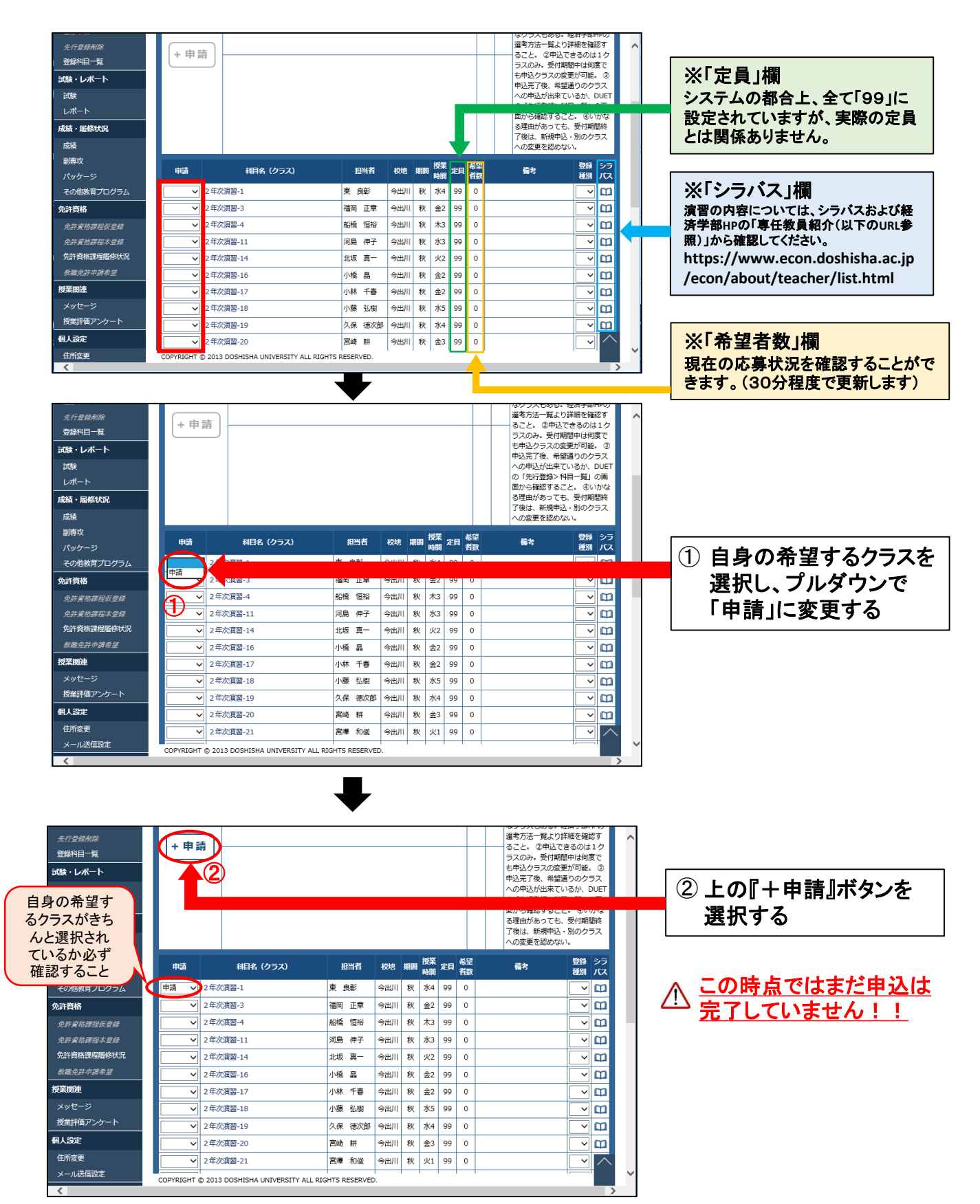

7. 最下部に表示される『申請確定』ボタンを押す(※押し忘れに注意!)

|                                                                                                    | 登録 〉先行登録科目検索 〉先行登録申請 〉登録内容確認                                                                                                    | LOGDUT                                                                                                    | 吋间剖里後守のエノール                                                                                                    |
|----------------------------------------------------------------------------------------------------|----------------------------------------------------------------------------------------------------|----------------------------------------------------------------------------------------------------|----------------------------------------------------------------------------------------------------|
| ➡ DUET                                                                                                    | こう一情報                                                                                                    |                                                                                                    | 発生する場合があるが、                                                                                                    |
| DOSHISHAUNIV.<br>Electronic tutorial system                                                                                                    | エラーがある場合は、前面面に戻り修正してから再度『甲稿』ボタンを押し、内容の確認をしてください。                                                                                                    |                                                                                                    | エラーが発生していても                                                                                                    |
| テスト環境                                                                                                    | エラーがなく、ト組の内容で申請する場合は「中時確定」ボタンを押して申請を確定してくたさい。<br>また、エラーが表示されていても、展想要項を確認し、履務が可能な場合には、申請を確定させたのち、各校地載器センター、所算                                                                                                    | 浮却・研究科事務室に申し出てください。                                                                                                    |                                                                                                    |
| 屈修手統                                                                                                    | エラー科目はありません                                                                                                    |                                                                                                    |                                                                                                    |
| 先行登録  -  於登録 -                                                                                                    |                                                                                                    |                                                                                                    |                                                                                                    |
| R%+±                                                                                                    | 中語內容                                                                                                    |                                                                                                    | ※エラーが出た場合は、                                                                                                    |
| 无行登録明底<br>登録科目一覧                                                                                                    | 1請内容                                                                                                    |                                                                                                    | 後述の[※申請時に時間                                                                                                    |
| オードレポート                                                                                                    | 利日名                                                                                                    | 単位 配当<br>数 年次 借考                                                                                                    | 割重複等のエラーが発生                                                                                                    |
| 試験<br>レポート                                                                                                    |                                                                                                    | 2024年度経済学部2年次資産の<br>通考を受けるためには、受付期                                                                                                    | した場合]を必ず確認し、                                                                                                    |
| 成績·屬修状況                                                                                                    | 在 1 · 通常                                                                                                    | 間中に本ペーンからの中込かめ<br>須となる。次の注意申読を必ず<br>確認のうま申込を行うて、 <                                                                                                    | 指定された期間にエラー                                                                                                    |
| 成績<br>副専攻                                                                                                    | +0.ME                                                                                                    | 2 2 年込における注重事項> 図別<br>法、志望理由書等の提出が必要                                                                                                    | を解消すること。                                                                                                    |
| パッケージ                                                                                                    |                                                                                                    | なクラスもある。経済学部HPの<br>通考方法一覧より詳細を確認す                                                                                                    | と)开用 7 0000                                                                                                    |
| その他教育プログラム                                                                                                    |                                                                                                    | ること。②申込できるのは1ク<br>ラスのみ。受付期間中は何度で<br>キャルクランの専手が同様 ©                                                                                                    |                                                                                                    |
| <i>免許資格課程仮登錄</i>                                                                                                    |                                                                                                    | 中込方で後、希望語りのグラス<br>への申込が出来ているか、DUET                                                                                                    |                                                                                                    |
| <i>免許實格課程本登録</i><br>争许音构理程序修计识                                                                                                    |                                                                                                    | の「先行登録>科目一覧」の画<br>面から確認すること。                                                                                                    |                                                                                                    |
| 载藏免許中請希望                                                                                                    |                                                                                                    | る理由があっても、受付期間終<br>了後は、新規申込・別のクラス                                                                                                    |                                                                                                    |
| 授業関連                                                                                                    | ea                                                                                                    |                                                                                                    |                                                                                                    |
| メッセージ<br>授業評価アンケート                                                                                                    | 申請 料目名 (クラス)<br>由請 2年次第第-1                                                                                                    | 18当者 秋端 副周 時間 定日 備者 括別<br>東 R彩 今田川 秋 水4 99                                                                                                    | 由込内容を確認                                                                                                    |
| 人 設定                                                                                                    |                                                                                                    |                                                                                                    |                                                                                                    |
| 住所変更<br>メール送信設定                                                                                                    | コームガンション ジードマン マイン・マン・マン・ション                                                                                                    |                                                                                                    |                                                                                                    |
| iELP                                                                                                    | 中間内容な問題のリス、1中間地上されタンを作りて増加していたさい。<br>Xエラーが表示されていても、「申請確定」ボタンを押すと申請が実行されてしまいます。                                                                                                    |                                                                                                    |                                                                                                    |
| お知らせ                                                                                                    | (申請確定) シー 戻る                                                                                                    |                                                                                                    |                                                                                                    |
|                                                                                                    | PYRIGHT () 2013 DOSHISHA UNIVERSITY ALL RIGHTS RESERVED.                                                                                                    | ~~                                                                                                    |                                                                                                    |
| 表示され                                                                                                    | 」」「「「」」」」。<br>いたことを確認する →申込完了                                                                                                    |                                                                                                    |                                                                                                    |
| _ *                                                                                                    | 先行登録                                                                                                    |                                                                                                    |                                                                                                    |
| <b>DUET</b>                                                                                                    | 先行登録(ゼミ)申請を受け付けました。内容はメールで自動送信されますので、必ず確                                                                                                    | 思してください。                                                                                                    | このシッセージが表示                                                                                                    |
| DOSHISHA UNIV.<br>ELECTRONIC TUTORIAL SYSTEM                                                                                                    |                                                                                                    |                                                                                                    | さめていわげ由につて                                                                                                    |
| テスト環境                                                                                                    |                                                                                                    |                                                                                                    |                                                                                                    |
| 先行登録                                                                                                    | 1類(専門科目:66単位以上)                                                                                                    |                                                                                                    |                                                                                                    |
| 一般登録<br>屠修中止                                                                                                    |                                                                                                    |                                                                                                    |                                                                                                    |
|                                                                                                    | (一遊) (                                                                                                    |                                                                                                    | → 大学付与のアドレスに届くメールを<br>必ず確認すること!                                                                                                    |
| 先行登録削除<br>登録到日一覧                                                                                                    | (+ 中語)<br>( 遊入料目 )<br>(+中語)<br>( J25451日(1.8日40101-1)))                                                                                                    |                                                                                                    | → 大学付与のアドレスに届くメールを<br>必ず確認すること!                                                                                                    |
| <i>先行登録剤除</i><br>登録科目一覧<br><b>試験・レポート</b>                                                                                                    | <ul> <li>( 等 入 料 目 》</li> <li>( 等 入 料 目 》</li> <li>( 基礎料目(18単位以上) 》</li> <li>( 申請</li> </ul>                                                                                                    |                                                                                                    | → 大学付与のアドレスに届くメールを<br>必ず確認すること!                                                                                                    |
| ☆ ( )                                                                                                    | (<br>帯 市 語<br>(<br>帯 市 語<br>(<br>基礎料目(18単位以上))<br>(<br>中 市 語<br>[<br>基礎料目(18単位以上))<br>(<br>中 市 語<br>(<br>基礎料目(18単位以上))<br>(<br>日 市 前<br>(<br>日 市 前<br>)<br>(<br>日 市 前<br>)<br>)<br>(<br>日 市 前<br>)<br>)<br>(<br>日 市 前<br>)<br>)<br>)<br>)<br>)<br>)<br>)<br>)<br>)<br>)<br>)<br>)<br>)                                                                                                    |                                                                                                    | →大学付与のアドレスに届くメールを<br>必ず確認すること!                                                                                                    |
| ACF                                                                                                    | <ul> <li>( 夢 入 科 目 )</li> <li>( 夢 入 科 目 )</li> <li>(+申請)</li> <li>( 昼磁科目(18単位以上) )</li> <li>(中申請)</li> <li>( 昼磁科目グレードI)</li> <li>( 中申請)</li> <li>( 昼磁科目グレードI ( 4単位以上) )</li> </ul>                                                                                                    |                                                                                                    | →大学付与のアドレスに届くメールを<br>必ず確認すること!                                                                                                    |
| ホット<br>未行査導州第<br>会算科目一覧<br>試験<br>レポート<br>記録<br>に、<br>こ<br>記録<br>こ<br>こ<br>読<br>し<br>ポート<br>記録<br>こ<br>読<br>に<br>、<br>、<br>、<br>、<br>、<br>、<br>、<br>、<br>、<br>、<br>、<br>、<br>、                                                                                                    | <ul> <li>( 帯 入利 日 )</li> <li>( 帯 入利 日 )</li> <li>( 「中市語)</li> <li>( 「 基礎料目 (18単位以上) )</li> <li>( 中市語)</li> <li>( 基礎料目グレードI]</li> <li>( 中市語)</li> <li>( 基礎料目グレードI (4単位以上) ]</li> <li>( 中市語)</li> </ul>                                                                                                    |                                                                                                    | →大学付与のアドレスに届くメールを<br>必ず確認すること!                                                                                                    |
| スティン<br>会理和目一覧<br>構築・レポート<br>試験<br>レポート<br>記稿・簡修状況<br>成績<br>副型攻<br>論・簡修状況                                                                                                    | (* 甲油<br>《 導入科目 》<br>(+ 甲語<br>( 基礎料目(18単位以上) 》<br>(+ 甲語<br>[基礎料目グレードI]<br>(+ 甲語<br>[基礎料目グレードI (4単位以上)]<br>(本甲語<br>[基礎料目グレードI (4単位以上)]                                                                                                    |                                                                                                    | → 大学付与のアドレスに届くメールを<br>必ず確認すること! クラスを間違えた・変更したい<br>場合は、後述の「希望クラス<br>客変更したい場合」の手順に                                                                                                    |
| ステロジェス<br>テテジェル<br>登録・レポート<br>試験<br>レポート<br>20歳・服修状況<br>成品<br>副専攻<br>構・服修状況<br>成品<br>副専攻<br>構・服修状況<br>ない<br>の<br>は、<br>の<br>は、<br>の<br>の<br>の<br>の<br>の<br>の<br>の<br>の<br>の<br>の<br>の<br>の<br>の                                                                                                    | <ul> <li>(* 甲油</li> <li>(* 導入科目)</li> <li>(* 申車請)</li> <li>(</li> <li>(<!--</td--><td></td><td>→ 大学付与のアドレスに届くメールを<br/>必ず確認すること! クラスを間違えた・変更したい<br/>場合は、後述の「希望クラス<br/>を変更したい場合」の手順に<br/>従い変更すること(※申込期)</td></li></ul>                                                                                                    |                                                                                                    | → 大学付与のアドレスに届くメールを<br>必ず確認すること! クラスを間違えた・変更したい<br>場合は、後述の「希望クラス<br>を変更したい場合」の手順に<br>従い変更すること(※申込期)                                                                                                    |
| ※庁倉都県<br>登録4日一覧<br>登録・レポート<br>しポート<br>し<br>し<br>し<br>し<br>し<br>し<br>し<br>し<br>し<br>し<br>し<br>し<br>し                                                                                                    | (                                                                                                    | 115월 범 89월 JHHH 전로 무소니와 영상 27<br>중 2 9년대 중 23                                                                                                    | → 大学付与のアドレスに届くメールを<br>必ず確認すること! クラスを間違えた・変更したい<br>場合は、後述の「希望クラス<br>を変更したい場合」の手順に<br>従い変更すること(※申込期<br>間内のみ)                                                                                                    |
|                                                                                                    | (* 甲 通     (* 帯 入 科 目 )     (* 中 通     (* 毎 通     (* 毎 通   | 11日名 世 (20)6 加田 (20)第 72,4(日)5 (25) ※2<br>6 2 75,0(1) 6 12 3 (1)<br>12(1) 12 12 7(1)<br>12(1) 12 12 7(1)<br>12(1) 12 12 7(1)<br>12(1) 12 12 7(1)<br>12(1) 12 12 7(1)<br>12(1) 12 12 12 12 12 12 12 12 12 12 12 12 12                                                                                                    | ⇒ 大学付与のアドレスに届くメールを<br>必ず確認すること! クラスを間違えた・変更したい<br>場合は、後述の「希望クラス<br>を変更したい場合」の手順に<br>従い変更すること(※申込期<br>間内のみ)                                                                                                    |
| ステラン<br>会子行会議会議<br>会子行会議会会<br>レポート<br>気話・配修状況<br>成績<br>副型攻<br>込結・配修状況<br>応路<br>副型攻<br>になったう<br>会の総教育フログラム<br>にの総教育のの<br>のため<br>総合<br>の合称の<br>の合称の<br>の合<br>の合称の<br>の合称の<br>の合<br>の合<br>の<br>の<br>の<br>の<br>の<br>の<br>の<br>の<br>の<br>の<br>の<br>の<br>の                                                                                                    | (* 甲 道<br>(                                                                                                    | 2154日 世<br>後の後 JIJII 税型 754(15) 634 ≥2<br>4 2 794(1) 6 74 3                                                                                                    | ⇒ 大学付与のアドレスに届くメールを<br>必ず確認すること! クラスを間違えた・変更したい<br>場合は、後述の「希望クラス<br>を変更したい場合」の手順に<br>従い変更すること(※申込期<br>間内のみ)                                                                                                    |
|                                                                                                    |                                                                                                    | 日本語 (単) (20) 利用 (加) (24) (25) (27)<br>一 (2 (2 (2 (2 (2 (2 (2 (2 (2 (2 (2 (2 (2                                                                                                    | <ul> <li>→ 大学付与のアドレスに届くメールを<br/>必ず確認すること!</li> <li>クラスを間違えた・変更したい<br/>場合は、後述の「希望クラス<br/>を変更したい場合」の手順に<br/>従い変更すること(※申込期<br/>間内のみ)</li> <li>下(ここクロール・オスレ</li> </ul>                                                                                      |
| ステラジョン<br>ステラジョン<br>支持ション<br>支援・国地大スト<br>支援・国地大スト<br>支援・国地大スト<br>支援・国地大スト<br>大成<br>副明政<br>とは、一市にして、<br>大成<br>副明政<br>とは、一市にして、<br>大成<br>の一方<br>して、ート<br>して、ート<br>し<br>して、ート<br>し<br>し<br>し<br>し<br>し<br>し<br>し<br>し<br>し<br>し<br>し<br>し<br>し | (* 甲道<br>(                                                                                                    | No.5         No.5         No.5 <th< td=""><td>→ 大学付与のアドレスに届くメールを<br/>必ず確認すること!          クラスを間違えた・変更したい<br/>場合は、後述の「希望クラス<br/>を変更したい場合」の手順に<br/>従い変更すること(※申込期<br/>間内のみ)         下にスクロールすると、</td></th<> | → 大学付与のアドレスに届くメールを<br>必ず確認すること!          クラスを間違えた・変更したい<br>場合は、後述の「希望クラス<br>を変更したい場合」の手順に<br>従い変更すること(※申込期<br>間内のみ)         下にスクロールすると、                                                                                                    |
|                                                                                                    | (* 甲語     (* ● 中語     (18単位以上) )     (* 申語     [基礎相目グレードI]     (* 申語     [基礎相日グレードI]     (* 申語     [基礎相日グレードI]     (* 申語     [基礎相日グレードII(4単位以上)]     (* 申語     [基礎相日グレードII(4単位以上)]     (* 申語     [基礎相日グレードII(4世位山田)]     (* 申語     [基础相日グレー     [基础相日グレー     [基础相日/[]]     (* 申語     []]     (* 申語     []]     (* 申語     []]     (* 申語     []]     (* 申語     []]     (* 申語     []]     (* 申語     []]     (* 申語     []]     (* 申語     []]     (* 申]]     (* 申]]   | No.5         V         O.2         No.0         Texa (14)         GB1         S.7           B         2         94000         B         20         D         T           B         2         94000         B         20         D         T           B         2         94000         B         20         D         T           B         2         94000         B         7.4         D         T           B         2         94000         B         7.4         D         T           B         2         94000         B         7.4         D         T           B         2         94000         B         7.4         D         T           B         2         94000         B         7.4         D         T           B         2         94000         B         7.2         T         T           C         2         94000         C         T         T         T           F         2         4'>9         S'         T         T         T                                                                                                    | <ul> <li>→ 大学付与のアドレスに届くメールを<br/>必ず確認すること!</li> <li>クラスを間違えた・変更したい<br/>場合は、後述の「希望クラス<br/>を変更したい場合」の手順に<br/>従い変更すること(※申込期<br/>間内のみ)</li> <li>下にスクロールすると、</li> <li>※ 演習 ≫欄に自身の</li> </ul>                                                                  |
|                                                                                                    | (* 単通     (* 単通     (* 単通     (* 単通     (* 単通     (* 単通     (* 単通     (* 単通     (* 単通     (* 単通     (* 単通     (* 単通     (* 単通     (* 単通     (* 単通     (* 単通     (* 単通     (* 単通     (* 単通     (* 単通     (* 単通     (* 単通     (* 単位以上) )     (* 単通     (* 単通     (* 単位以上) )     (* 単通     (* 単通     (* 単位以上) )     (* 単通     (* 単位     (* 単位     (* 単     (* 単 | 11-54         10         60%         Jam         100%         70.411.00         058         27.2           68         2         95.011         66         52.3         60.9         7.2           68         2         95.011         66         52.3         7.2         7.2           7         2         95.011         67.4         7.2         7.2         7.2         7.2           7         2         7.29         6         7.2         7.2         7.2         7.2                                                                                                    | <ul> <li>→ 大学付与のアドレスに届くメールを<br/>必ず確認すること!</li> <li>クラスを間違えた・変更したい<br/>場合は、後述の「希望クラス<br/>を変更したい場合」の手順に<br/>従い変更すること(※申込期<br/>間内のみ)</li> <li>下にスクロールすると、<br/>《 演習 ≫欄に自身の<br/>現在の申請状況が表示</li> </ul>                                                        |
|                                                                                                    | (* 甲語     (* 母語     (18単位以上))     (* 申語     (18単位以上))     (* 申語     (基礎相目グレードI)     (* 申語     (基礎相目グレードI)     (* 申語     (基礎相目グレードII     (* 申語     (基礎相目グレードII(4単位以上)]     (* 申語     (基礎相目グレードII(4単位以上)]     (* 申語     (基礎相目グレードII(4単位以上)]     (* 申語     (基礎相目グレードII(4単位以上)]     (* 申語     (基礎相目グレードII(4単位以上)]     (* 申語     (基礎相目グレードII(4単位以上)]     (* 申語     (基礎相目グレードII(4単位以上)]     (* 申語     (基礎相目グレードII(4単位以上)]     (* 申語     (基礎相目グレードII(4単位以上)]     (* 申語     (* 単語     (* 単語     (* 単語     (* 単語     (* 単位(言葉の)編号-1     (* 単語     (* 単語     (* 単語     (* 単語     (* 単語     (* 単語     (* 単語     (* 単語     (* 単語     (* 単語     (* 単語     (* 単語     (* 単語     (* 単位(言葉の)編号-1     (* 単語     (* 種語     (* 単位))     (* 単語     (* 単語     (* 単位))                                                                                                    | 115日 世 2016 1989 (22 平山13) (25 27)<br>金 2 93411 年 12 1 1 1 1 1 1 1 1 1 1 1 1 1 1 1 1                                                                                                    | <ul> <li>→ 大学付与のアドレスに届くメールを<br/>必ず確認すること!</li> <li>クラスを間違えた・変更したい<br/>場合は、後述の「希望クラス<br/>を変更したい場合」の手順に<br/>従い変更すること(※申込期<br/>間内のみ)</li> <li>下にスクロールすると、</li> <li>※ 演習 ≫欄に自身の<br/>現在の申請状況が表示<br/>される。自身の希望する</li> </ul>                                   |
| <ul> <li>ステロ差明前期</li> <li>会行差単前前期</li> <li>登録利目一覧</li> <li>登録利目一覧</li> <li>しズート</li> <li>以ズート</li> <li>(以ズート</li> <li>(以ズート</li> <li>(以ズー)</li> <li>(以ズー)</li> <li>(以ズー)</li> <li>(以ズー)</li> <li>(以ズー)</li> <li>(以びつ)</li> <li>(以びつ)</li> <li>(以びの)</li> <li>(以びの)</li></ul>                                                                                                    | (*中語)     (*中語)       (*中語)     (*日語)       (*日語)     (*日語)       (*日語)     (*日語)                                                                                                    | No.52         No.62         No.61         Sold         No.72           No.52         2         94000         8         70.20         100           No.52         2         94000         8         70.20         100         100           No.52         9400         8         70.20         100         100         100         100           No.52         9400         8         70.30         100         100         100         100         100         100         100         100         100         100         100         100         100         100         100         100         100         100         100         100         100         100         100         100         100         100         100         100         100         100         100         100         100         100         100         100         100         100         100         100         100         100         100         100         100         100         100         100         100         100         100         100         100         100         100         100         100         100         100         100         100         100                                                                                                    | <ul> <li>→ 大学付与のアドレスに届くメールを<br/>必ず確認すること!</li> <li>クラスを間違えた・変更したい<br/>場合は、後述の「希望クラス<br/>を変更したい場合」の手順に<br/>従い変更すること(※申込期<br/>間内のみ)</li> <li>下にスクロールすると、<br/>《 演習 ≫欄に自身の<br/>現在の申請状況が表示<br/>される。自身の希望する<br/>クラスが正しく反映されて</li> </ul>                       |
|                                                                                                    |                                                                                                    | 0193     0     00     00     00     00     00     00     00     00     00     00     00     00     00     00     00     00     00     00     00     00     00     00     00     00     00     00     00     00     00     00     00     00     00     00     00     00     00     00     00     00     00     00     00     00     00     00     00     00     00     00     00     00     00     00     00     00     00     00     00     00     00     00     00     00     00     00     00     00     00     00     00     00     00     00     00     00     00     00     00     00     00     00     00     00     00     00     00     00     00     00     00     00     00     00     00     00     00     00     00     00     00     00     00     00     00     00     00     00     00     00     00     00     00     00     00     00     00     00     00     00     00     00     00     00     00                                                                                                    | <ul> <li>→ 大学付与のアドレスに届くメールを<br/>必ず確認すること!</li> <li>クラスを間違えた・変更したい<br/>場合は、後述の「希望クラス<br/>を変更したい場合」の手順に<br/>従い変更すること(※申込期<br/>間内のみ)</li> <li>下にスクロールすると、</li> <li>※ 演習 ≫欄に自身の<br/>現在の申請状況が表示<br/>される。自身の希望する<br/>クラスが正しく反映されて<br/>いるか必ず確認すること。</li> </ul> |

Г

## ※申請時に時間割重複等のエラーが発生した場合

「7.」の手順にて、時間割重複等のエラーが発生した場合も、そのまま『申請確定』ボタンを押す

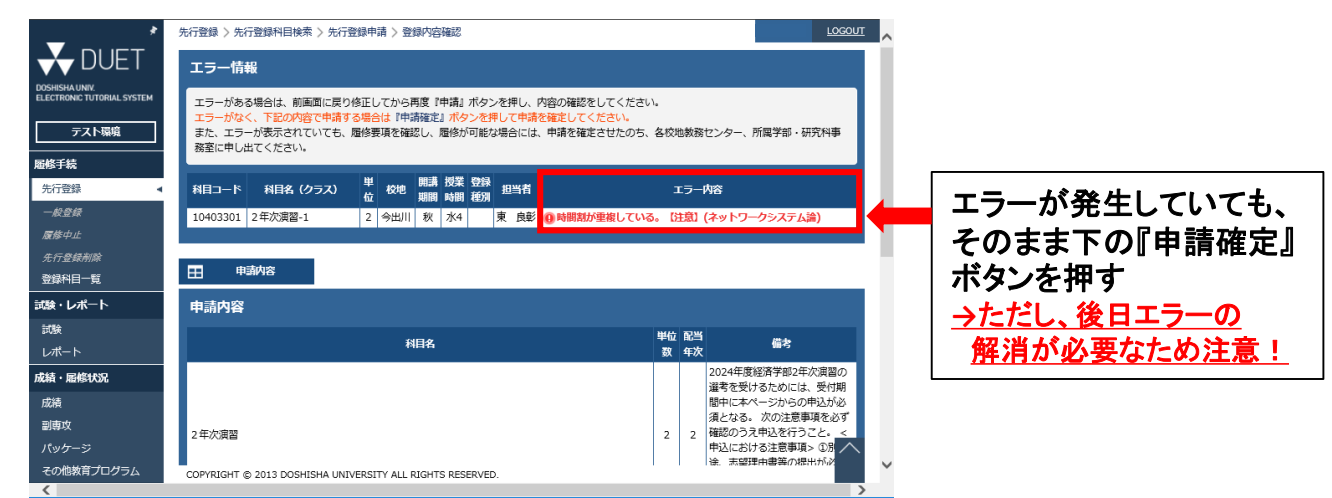

## ★エラーが発生した場合のその後の手続きについて(注意)

春学期に登録した秋学期科目と2年次演習がエラー(年間最高登録単位数オーバー・時間割 重複等)を起こした場合、秋学期の登録期間に自身でエラーを解消する必要があります。

| エラーの内容            | 対処方法                                                           |
|-------------------|----------------------------------------------------------------|
| 年間最高登録単位数<br>オーバー | 秋学期の先行登録科目削除期間もしくは一般登録変更受<br>付期間に、不要な科目を削除する(2年次演習は削除でき<br>ない) |
| 先行登録科目との<br>時間割重複 | 秋学期の先行登録科目削除期間に重複科目(2年次演習<br>ではない方)を削除・変更する                    |
| 一般登録科目との<br>時間割重複 | 秋学期の一般登録変更受付期間に重複科目(2年次演習<br>ではない方)を削除・変更する                    |
| その他のエラー           | 経済学部事務室に問合せのうえ、対処方法を確認する                                       |

※エラーを解消しなかった場合、<u>事務室による強制削除の対象となり、意図しない科目が</u> <u>削除されることがあります。</u> 自身で秋学期の登録期間をよく確認し、必ずエラーのない 状態にしておくこと。

※2年次演習だけでなく、「2年次演習関連科目(登録必須ゼミ)」についても同様のエラーが 起きる可能性がある。「2年次演習関連科目(登録必須ゼミ)」は大学が一括で登録するため、 秋学期の登録期間にエラーがないか、再度必ず確認すること。

## 2年次演習 申込方法(希望クラスを変更したい場合)

1~3までの手順は「2年次演習 申請方法」と同じのため省略

4.「1類」の項目内の≪ 演習 ≫の下に表示される『変更』 ボタンを選択する

| *                                            | 先行登録                                       |                 | LOGOUT                                                                                                    | ~                 |
|----------------------------------------------|--------------------------------------------|-----------------|----------------------------------------------------------------------------------------------------|-------------------|
| 🕂 DUET                                       | 科目一覧                                       |                 |                                                                                                    |                   |
| DOSHISHA UNIV.<br>ELECTRONIC TUTORIAL SYSTEM | 1類(専門科目:66単位以上)                            |                 |                                                                                                    |                   |
| テスト環境                                        | + 申請                                       |                 |                                                                                                    |                   |
| 届修手続                                         | 《 導入科目 》                                   |                 |                                                                                                    |                   |
| 先行登録 🚽                                       | + 申請                                       |                 |                                                                                                    |                   |
| 一般登録<br>原修中止<br>本行者時刻除                       | 《 基礎科目(18単位以上) 》<br>(+ 申請)                 |                 |                                                                                                    |                   |
| 登録科目一覧                                       | [基礎科目グレード I]                               |                 |                                                                                                    |                   |
| 試験・レポート                                      | (+申請)                                      |                 |                                                                                                    |                   |
| 試験                                           | [基礎科目グレードII(4単位以上)]                        |                 |                                                                                                    |                   |
| レポート                                         |                                            |                 | 14 40 M Ball 5                                                                                                    |                   |
| 成績                                           | 变 等米 带篮 預選<br>更次次 状況                       | 科目名(クラス)        | 担当者 単 校地 期間 投票 発表日時<br>型辞 シフ<br>種別 バス                                                                             |                   |
| 副專攻                                          | 登録中 初級ミクロ経済学 I-1                           |                 | 小橋 品 2 今出川 春 金3 🛄                                                                                                 |                   |
| パッケージ                                        |                                            |                 |                                                                                                    |                   |
| その他教育プログラム                                   | 「其礎利用グレードなし」                               |                 |                                                                                                    |                   |
| 光計算結課程反登錄                                    | (+ # #                                     |                 |                                                                                                    |                   |
| 免許資格課程本登録                                    | 变 尊集 希望 抽選<br>更 次 次 秋況                     | 科目名(クラス)        | 担当者 単 校地 期間 時間 発表日時 登録 シラ ほう (ない) ほう (ない) ほう (ない) ほう (ない) ほう (ない) (ない) ほう (ない) (ない) (ない) (ない) (ない) (ない) (ない) (ない) |                   |
| 究計員格課程履修状況<br><i>軟職免許申請希望</i>                | 登録中 経済史-4                                  |                 | 奥田 以在 2 今出川 春 全4 🎦                                                                                                |                   |
| 授業関連                                         |                                            |                 |                                                                                                    |                   |
| 授業評価アンケート                                    | 金線中 境外と資源の熱便-1                             |                 | 三俣 学 2 インタ 春 ネット授<br>ド授 業                                                                                         |                   |
| 住所変更                                         | 《 基幹科目(24単位以上) 》                           |                 |                                                                                                    |                   |
| メール送信設定                                      |                                            |                 |                                                                                                    | ┝━━  ① 『変更』ボタンを選択 |
| HELP<br>お知らせ                                 | 演習》                                        |                 |                                                                                                    |                   |
| マニュアル                                        | 変 時無 希望 抽選                                 |                 |                                                                                                    |                   |
| よくある質問                                       | 更 欠 次 状況                                   | 料目名(ジラス)        | 加当者 位 <sup>収逸</sup> 邦岡 時間 <sup>死役日時</sup> 租別 バス                                                                   |                   |
| 推與環境                                         | 次 申請中 2年次演習-1                              |                 | 東 良彰 2 今出川 秋 水4 10時0分                                                                                             |                   |
|                                              | 《 エコノミクス・ワークショップ 》                         |                 |                                                                                                    |                   |
|                                              | COPYRIGHT © 2013 DOSHISHA UNIVERSITY ALL F | JGHTS RESERVED. |                                                                                                    | 」現在甲込中のクラスが表示されて  |
|                                              |                                            |                 |                                                                                                    | いる                |
|                                              |                                            |                 |                                                                                                    |                   |
|                                              |                                            |                 |                                                                                                    |                   |
|                                              |                                            | 次ページへ           |                                                                                                    |                   |
|                                              |                                            |                 |                                                                                                    |                   |
|                                              |                                            |                 |                                                                                                    |                   |
| ★由込を                                         | 取り消す場合(町                                   | ∇消のみ)           |                                                                                                    |                   |

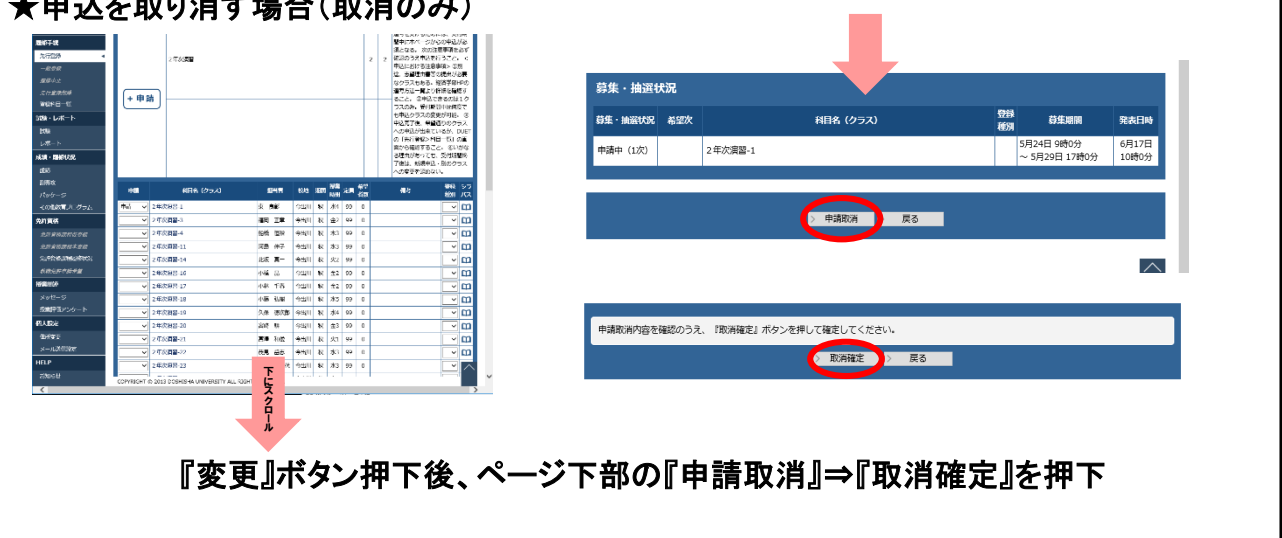

5. 現在申込中のクラスが「申請」となっているため、プルダウンで「申請」を空白に変更後、 変更したいクラスを選択し、プルダウンで「申請」に変更する。 希望するクラスが「申請」に変更されたら、上に表示される『+申請』ボタンを選択する

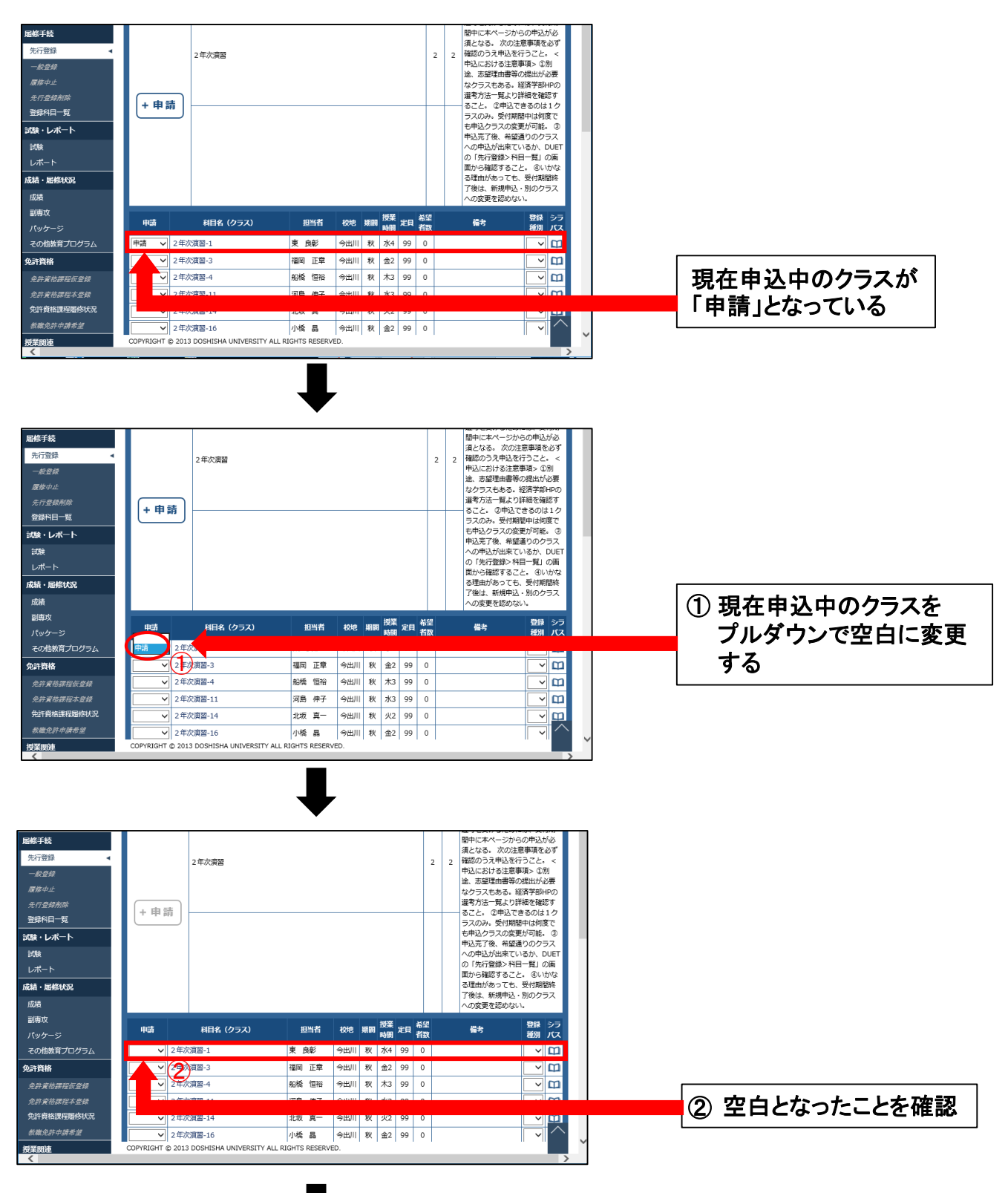

6. 続き

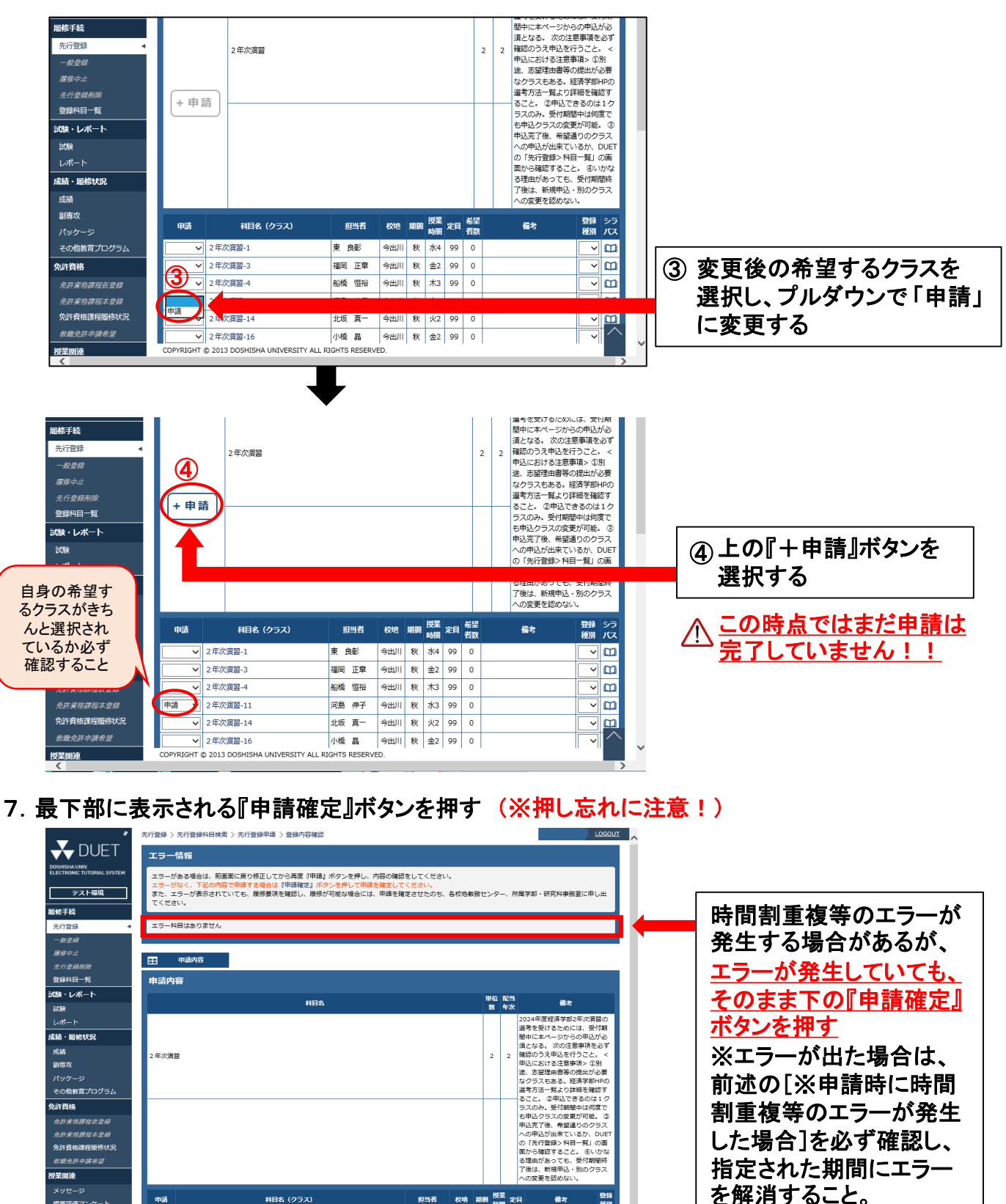

担当者 校地 期間 授業 定員

河島 伸子 今出川 秋 水3 99

> 申請確定 > 戻る

中訪

申請 2年次演習-11

授業評価アンケート

個人設定 住所変更 メール送信設定

HELP お知らせ

よくある質問

- 年環境

科目名 (クラス)

申請内容を確認のうえ、『申請確定』ボタンを押して確定してください。

COPYRIGHT © 2013 DOSHISHA UNIVERSITY ALL RIGHTS RESEI

登録 種別

備考

『申請確定』ボタンを押す

8.「先行登録申請を受け付けました。(以下略)」というメッセージが 表示されたことを確認する →申込完了

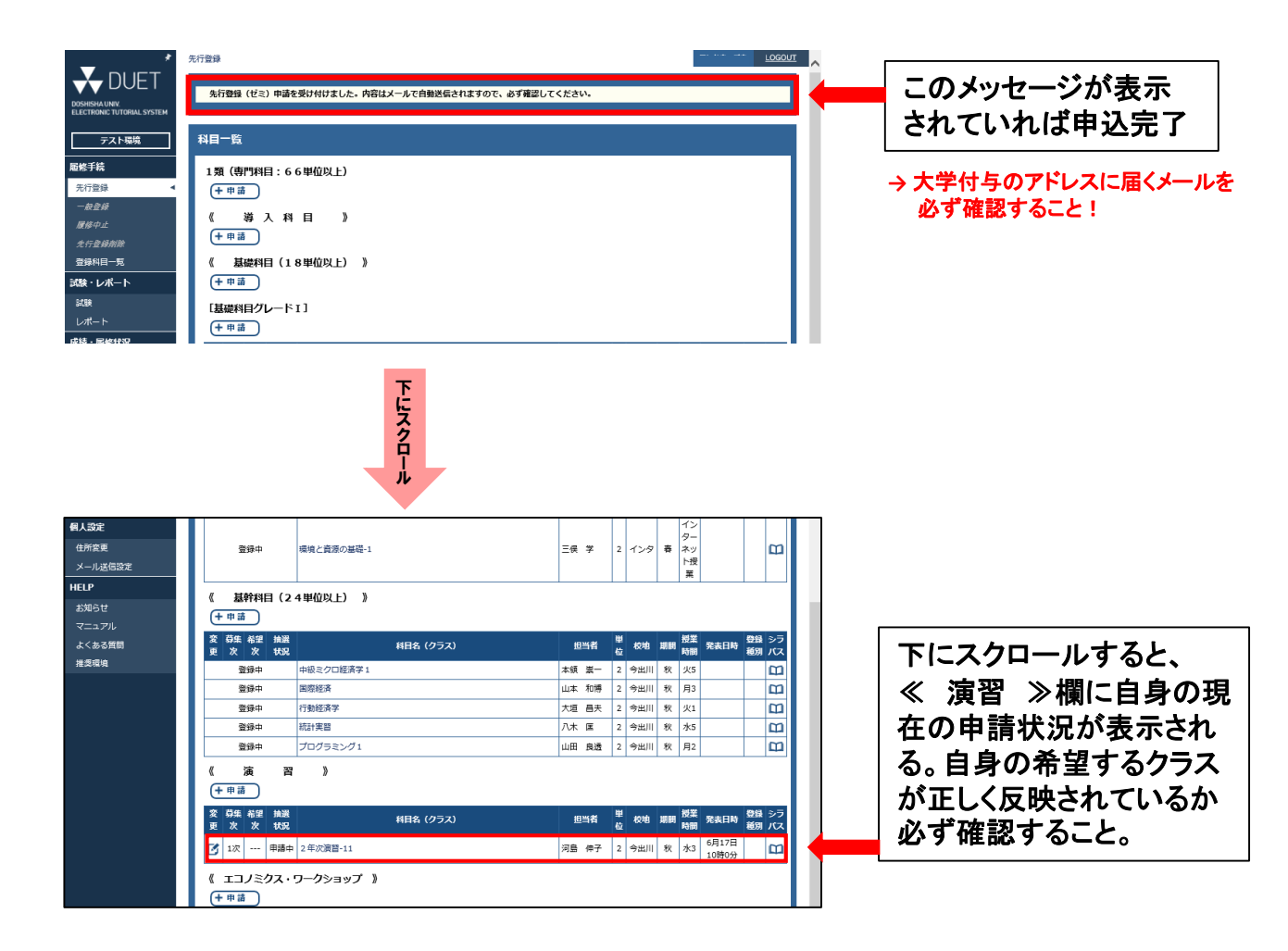